## DIDATTICA A DISTANZA SCUOLA PRIMARIA

### 1. Collegarsi al sito web dell'Istituto https://www.icsgioiasannitica.edu.it

2. Scorrere la prima pagina fino alla sezione "RISORSE" (in basso a sinistra) e cliccare sulla sezione "Ambiente e-learning"

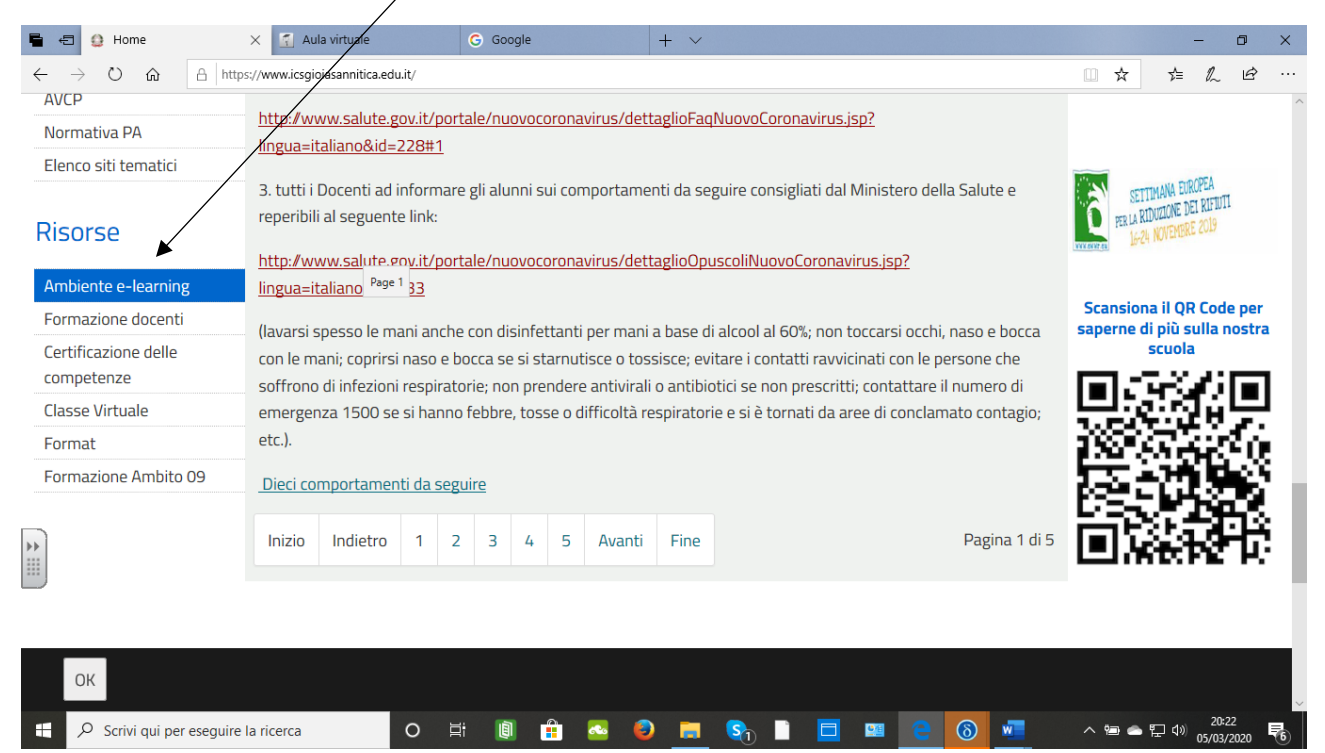

# 3. Cliccare sulla sezione "Didattica a Distanza Scuola Primaria"

| <b>■</b>  | → C)                                                                                                    | X G Google                                                                                                    | + ~                                     |           |                                   | - c   | a ×           |
|-----------|----------------------------------------------------------------------------------------------------|----------------------------------------------------------------------------------------------------|-----------------------------------------|-----------|-----------------------------------|-------|---------------|
| t         | A https://inxidsgiolasannitica.ed      Inttps://inxidsgiolasannitica.ed      Inttps://inxidsgiolasannit | Image: Contract of the second second seco | Didattica a Dista<br>Primar<br>ReadMore | ia        | Non sei                           | Σ= K_ |               |
| https://l | PARLEZ-VOUS<br>FRANCAIS?<br>Francese 2<br>Inxicsgioiasannitica edu/t/aulavirtuale/course/view.php?td=12                                                                                                    | ReadMore >                                                                                                    | I tesori di Gioia                       | Sannitica | Italiano prof.esa Bar<br>ReadMore | Diero | 20 <b>录</b> ) |

4. Inserire la chiave di accesso (fornita dai Docenti coordinatori di classe ai Genitori Rappresentanti)

| 🖷 🖅 💽 Home                                                                                | AD PRIM × G Google -                                                                                                    | - 0 X                                                                                                    |
|-------------------------------------------------------------------------------------------|----------------------------------------------------------------------------------------------------|----------------------------------------------------------------------------------------------------|
| $\leftarrow$ $\rightarrow$ $\circlearrowright$ $\Uparrow$ $\Uparrow$ https://lnx.icsgioid | asannitica.edu.it/aulavirtuale/enrol/index.php?id=13                                                                                                    |                                                                                                    |
| ×                                                                                         |                                                                                                    | Stai utilizzando un accesso da ospite ( <u>Login</u> )                                                                                                    |
| FAD PRIM                                                                                  | Opzioni di iscrizione                                                                                                    |                                                                                                    |
| Calendario                                                                                | Didattica a Distanza Scuola Printe Control Control | maria 🔍                                                                                                    |
| *                                                                                         | Accesso ospiti Chiave INVIA                                                                                                    |                                                                                                    |
| Scrivi qui per eseguire la ricerca                                                        | o 🗄 📵 🔒 😔                                                                                                    | - State - State - Stat |

# 5. Scegliere la classe e la materia

| 🖶 🖅 🚨 Classe Virtuale 🚮 C                                                           | iorso: Didattica a Distai 🗙 🥥 (1) Libero Mail - Posta 🛛 + 🗸 🚽 🗖 | ×     |
|-------------------------------------------------------------------------------------|-----------------------------------------------------------------|-------|
| $\leftarrow$ $\rightarrow$ $\circlearrowright$ $\textcircled{a}$ https://inx.icsgic | iasannitica.edu.it/au avirtuale/course/view.php?id=13#section-4 | • ••• |
| ×                                                                                   | Stai utilizzando un accesso da ospite ( <u>Login</u> )          | ^     |
| 🗢 FAD PRIM                                                                          | Annundi                                                         |       |
| 🗅 Introduzione                                                                      |                                                                 |       |
| Classe I                                                                            | Classe I                                                        |       |
| Alunni con Bisogni<br>Educativi Speciali Classe<br>I                                | <ul> <li>Italiano</li> <li>Matematica</li> </ul>                | ł     |
| Classe II                                                                           | 🗧 Inglese                                                       |       |
| Alunni con Bisogni<br>Educativi Speciali Classe<br>II                               | Alunni con Bisogni Educativi Speciali Classe I                  |       |
| Classe III                                                                          | Schede                                                          |       |
| Alunni con Bisogni<br>Educativi Speciali Classe                                     | Verifiche personalizzate                                        |       |
| Classe IV                                                                           | Classe II                                                       |       |
| - Alumai ana Dianami                                                                | 🗧 Italiano                                                      | ~     |
| P Scrivi qui per eseguire la ricerca                                                | O 片 🗓 🛱 💁 🤤 🧮 🗞 🗎 🗖 📟 🔁 🔕 💻 🗠 🖙 🎝 5/03/2020                     | 5     |

#### 6. Premere sul link visualizzato al di sotto della Materia

| 🖶 🖅 🔮 Home                                                                 | 🚮 FAD PRIM: Italiano X 🗖 Italiano_1.pdf 🛛 G Google + V - 🗗 X                                                |
|----------------------------------------------------------------------------|----------------------------------------------------------------------------------------------------|
| $\leftarrow$ $\rightarrow$ $\circlearrowright$ $\textcircled{a}$ https://l | xx.icsgioiasannitica.edu.it/aulavirtuale/mod/urt/view.php?id=151&forceview=1                                |
| ×                                                                          | Stai utilizzando un accesso da ospite <u>(Login)</u>                                                        |
|                                                                            |                                                                                                    |
| 🞓 FAD PRIM                                                                 |                                                                                                    |
| 🗅 Introduzione                                                             | Didattica a Distanza Scuola Primaria                                                                        |
| Classe I                                                                   | Home / Corsi / Miscellaneous / Primaria / FAD PRIM / Classe II / Italiano                                   |
| Classe II                                                                  |                                                                                                    |
| Classe III                                                                 |                                                                                                    |
| Classe IV                                                                  | Italiano Per antire la risorsa fai click sul link https://risorse.canitello.it/2020.primaria/Italiano.2.pdf |
| Classe V                                                                   |                                                                                                    |
| A Home                                                                     | Vai a 💠 Matematica 🛏                                                                                        |
| Calendario                                                                 |                                                                                                    |
|                                                                            |                                                                                                    |
|                                                                            |                                                                                                    |
|                                                                            |                                                                                                    |
| 🗜 🔎 Scrivi qui per eseguire la r                                           | cerca O 🛱 📵 🛱 💁 🥹 📻 Sy 📔 🗖 💷 含 🚯 🐖 🛛 ^ 🖼 🛥 🖓 🗤 🕫                                                            |

## 7. Scorrere i contenuti fino a visualizzare le pagine assegnate dal Docente

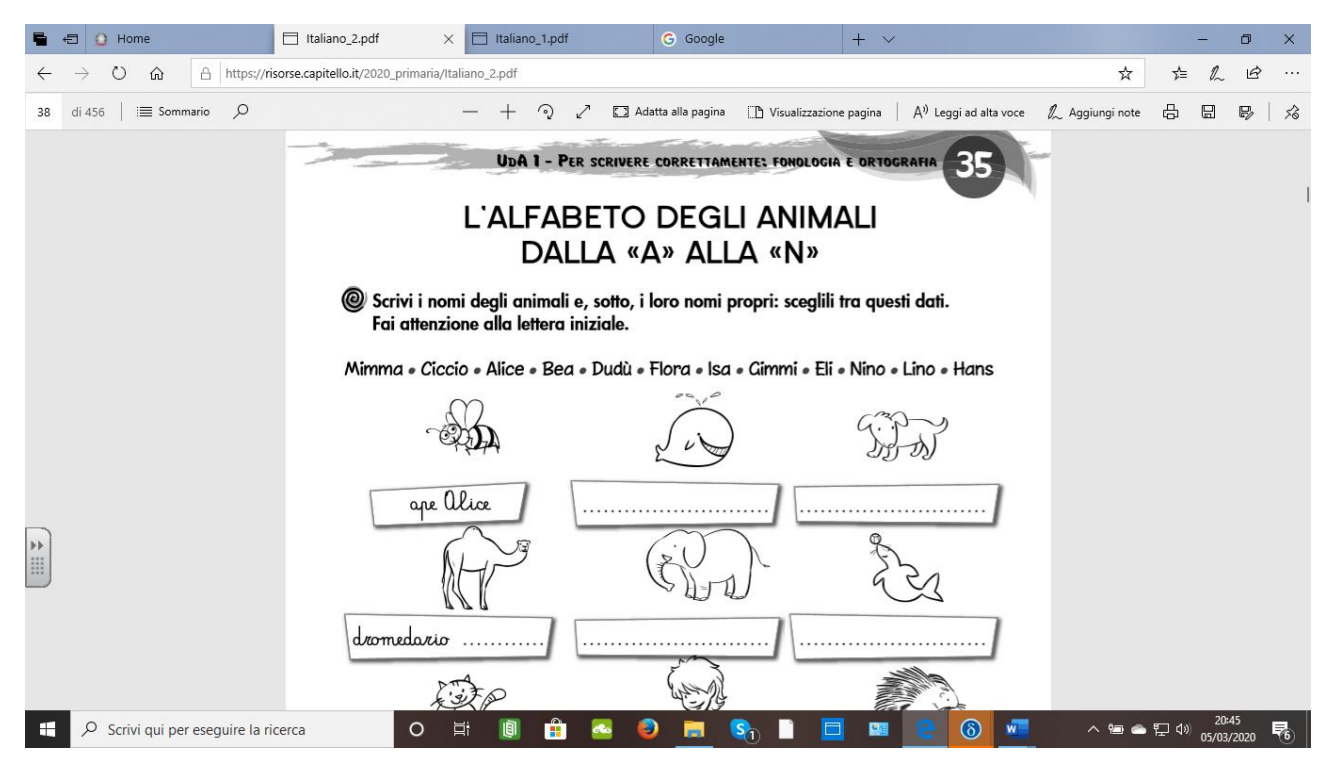